【決済用QRコード読込み時の画面】

|                                                                               | 注文情報                |                                                                         |  |  |
|-------------------------------------------------------------------------------|---------------------|-------------------------------------------------------------------------|--|--|
| 商品情報                                                                          | 数量                  | 金額                                                                      |  |  |
| 徵収金額                                                                          | 1                   | 100,000                                                                 |  |  |
| 決済手数料                                                                         | 1                   | 220                                                                     |  |  |
|                                                                               |                     |                                                                         |  |  |
|                                                                               |                     |                                                                         |  |  |
|                                                                               |                     |                                                                         |  |  |
|                                                                               |                     |                                                                         |  |  |
| 申込み内容を確認                                                                      | 忍の上、タップし            | てください                                                                   |  |  |
|                                                                               |                     |                                                                         |  |  |
| 合計金額                                                                          | ¥ 100               | ),220                                                                   |  |  |
| お支払い手続きへ                                                                      |                     |                                                                         |  |  |
|                                                                               |                     |                                                                         |  |  |
| DXIAVI <del>T</del> MC'                                                       |                     |                                                                         |  |  |
|                                                                               |                     |                                                                         |  |  |
| × 0000検察                                                                      | 沪                   | 銀行決济                                                                    |  |  |
| × 0000検察                                                                      | 行                   | 銀行決調                                                                    |  |  |
| <ul> <li>公式(1)手続き</li> <li>※ 0000検察</li> <li>金額</li> </ul>                    | 。                   | <sub>銀行決</sub> 。<br>ふ<br>),220                                          |  |  |
| <ul> <li>〇〇〇〇検察</li> <li>金額</li> </ul>                                        | 。<br>¥ 10(          | <sub>銀行決</sub><br>であ<br>り,220                                           |  |  |
| <ul> <li>▲ ○○○○検察</li> <li>金額</li> <li>▲ ○○○○検察</li> <li>▲ ○○○○○検察</li> </ul> | ¥ 10(<br>イジー)でのお支払い | ·<br>·<br>·<br>·<br>·<br>·<br>·<br>·<br>·<br>·<br>·<br>·<br>·<br>·<br>· |  |  |
|                                                                               | ¥ 10(<br>イジー)でのお支払い | ·<br>(大)<br>(大)<br>(大)<br>(大)<br>(大)<br>(大)<br>(大)<br>(大)<br>(大)<br>(大) |  |  |

| 金額                                     | ¥100,22                                     | 0 |
|----------------------------------------|---------------------------------------------|---|
| Tease ATM (ペイジー)                       | )でのお支払い                                     | 0 |
| 姓山田                                    |                                             | 0 |
| 名太郎                                    |                                             |   |
| 例:) 山田 太郎                              |                                             |   |
| 姓 (カナ)<br>ヤマダ                          |                                             | 0 |
| 名 (カナ)<br>タロウ                          |                                             |   |
| 例:) ヤマダ タロウ<br>上記情報を入力後にな<br>VeriTran: | <mark>タップしてください。</mark><br>s SECURE payment |   |
| (次へ)                                   |                                             | > |

| 以下詳細についてご確認 | ください。                |
|-------------|----------------------|
| 商品情報        |                      |
| 徵収金額        | ¥100,000             |
| 決済手数料       | ¥220                 |
| 合計金額        | ¥ 100,220<br>内配送料:¥( |
| 決済情報        |                      |
| 決済方法        | 銀行決済                 |
| 支払方法        | <b>?</b> ATM (ペイジー)  |
| 氏名          | 山田太郎                 |
| 氏名 (カナ)     | ヤマダタロウ               |
| 表示内容を確認の上   | 、タップしてください。          |
| 🔒 VeriTrai  | ns SECURE payment    |

| 4 100,220<br>が完了しました。<br>2024/01/31   |
|---------------------------------------|
| が完了しました。<br>2行ってください。 ?<br>2024/01/31 |
| 2024/01/31                            |
| ● ATM (ペイジー)                          |
| Tay-casy                              |
| 00000                                 |
| 111111111111111111111                 |
| 999999                                |
| ECURE payment                         |
|                                       |

| 【注意】          |
|---------------|
| この画面で、スクリーン   |
| ショット又はメモを取る必要 |
| があります。        |
|               |
| ※各金融機関のATM等での |
| 支払手続の際に、      |
| ・支払期限         |
| ・収納機関番号       |
| ・お客様番号        |
| ・確認番号         |
| が必要です。        |
|               |
|               |

|                                                                                    |         | 注文情報      |       |  |
|------------------------------------------------------------------------------------|---------|-----------|-------|--|
|                                                                                    | 金額      | 品情報 数量 金額 |       |  |
|                                                                                    | 100,000 | 1         | 徵収金額  |  |
|                                                                                    | 220     | 1         | 決済手数料 |  |
| 【注意】<br><u>納付手続は完了していま</u><br><u>ん。</u><br>ペイジー対応のATM又<br>ネットバンキングで支払を<br>行ってください。 | 0,220   | ¥ 100     | 合計金額  |  |

【ペイジーでの支払方法】 ※サービス事業者のサイトにつながります。

## <u>○ A T Mでの支払</u>

https://www.veritrans.co.jp/user support/bank atm.html

<u>○ネットバンキングでの支払</u>

https://www.veritrans.co.jp/user\_support/netbank.html

【**取扱金融機関一覧】** ※サービス事業者のサイトにつながります。 <u>https://www.veritrans.co.jp/user\_support/bank\_list.html</u>